# リモートデスクトップアプリ 設定方法(iphone)

# リモートデスクトップアプリをダウンロード

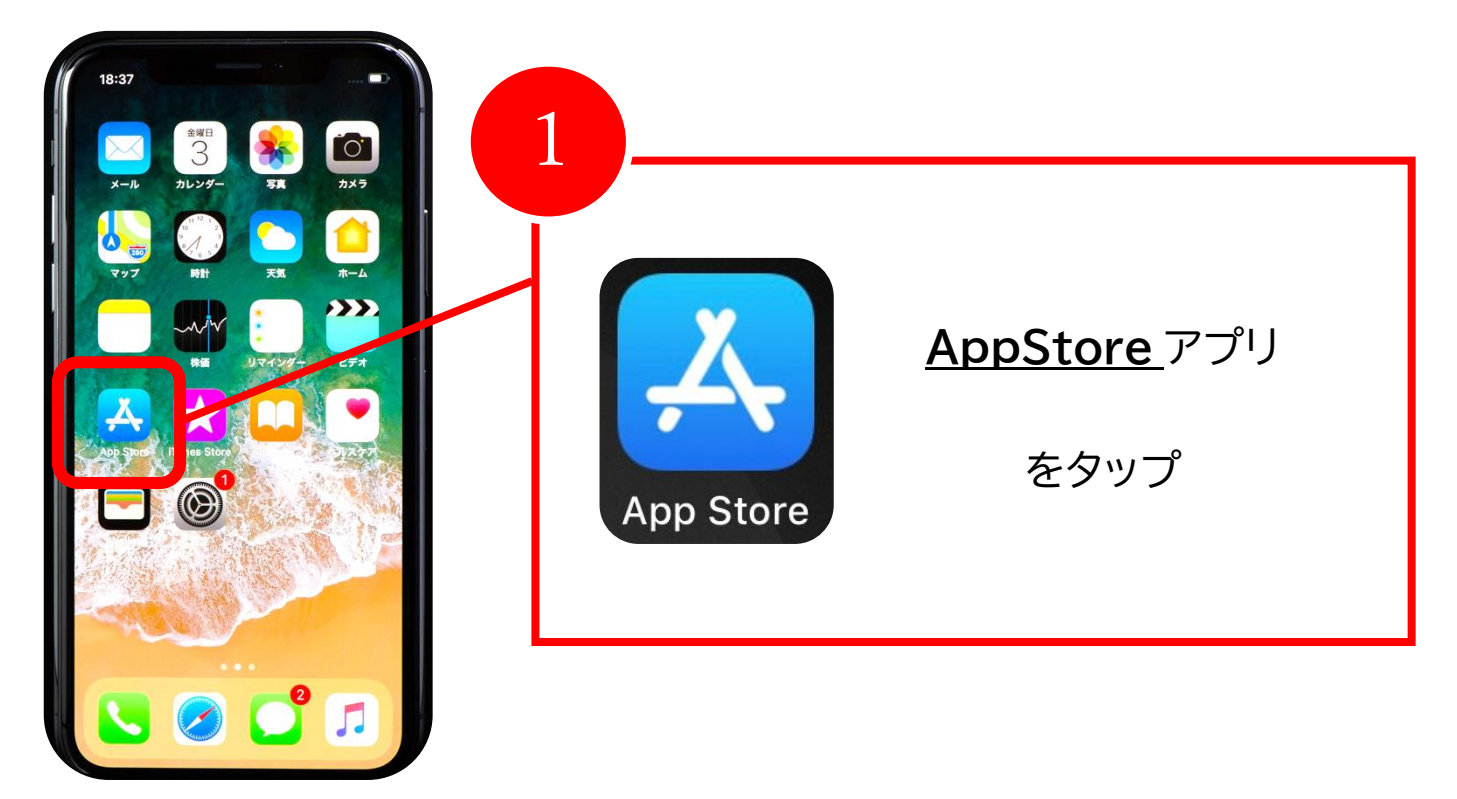

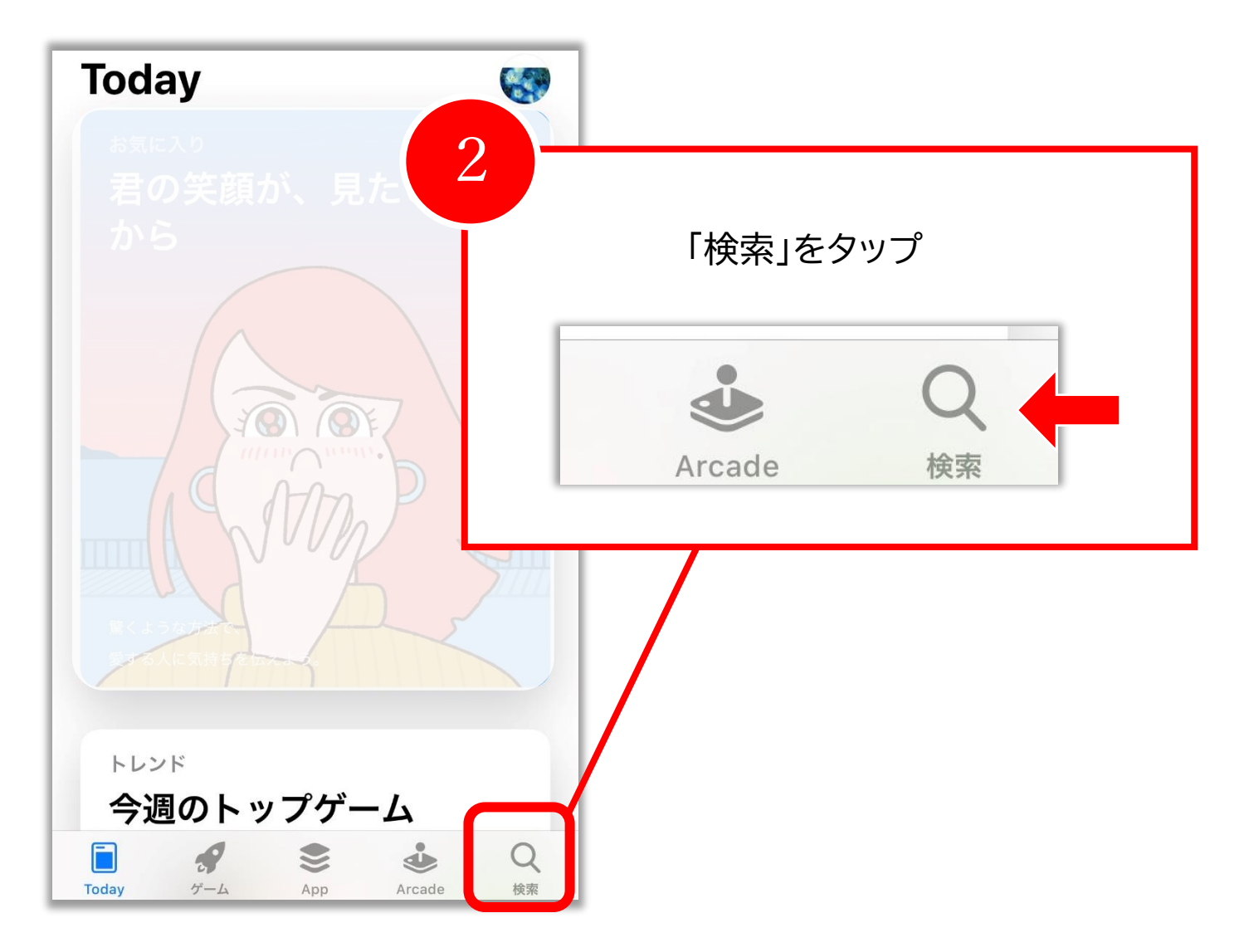

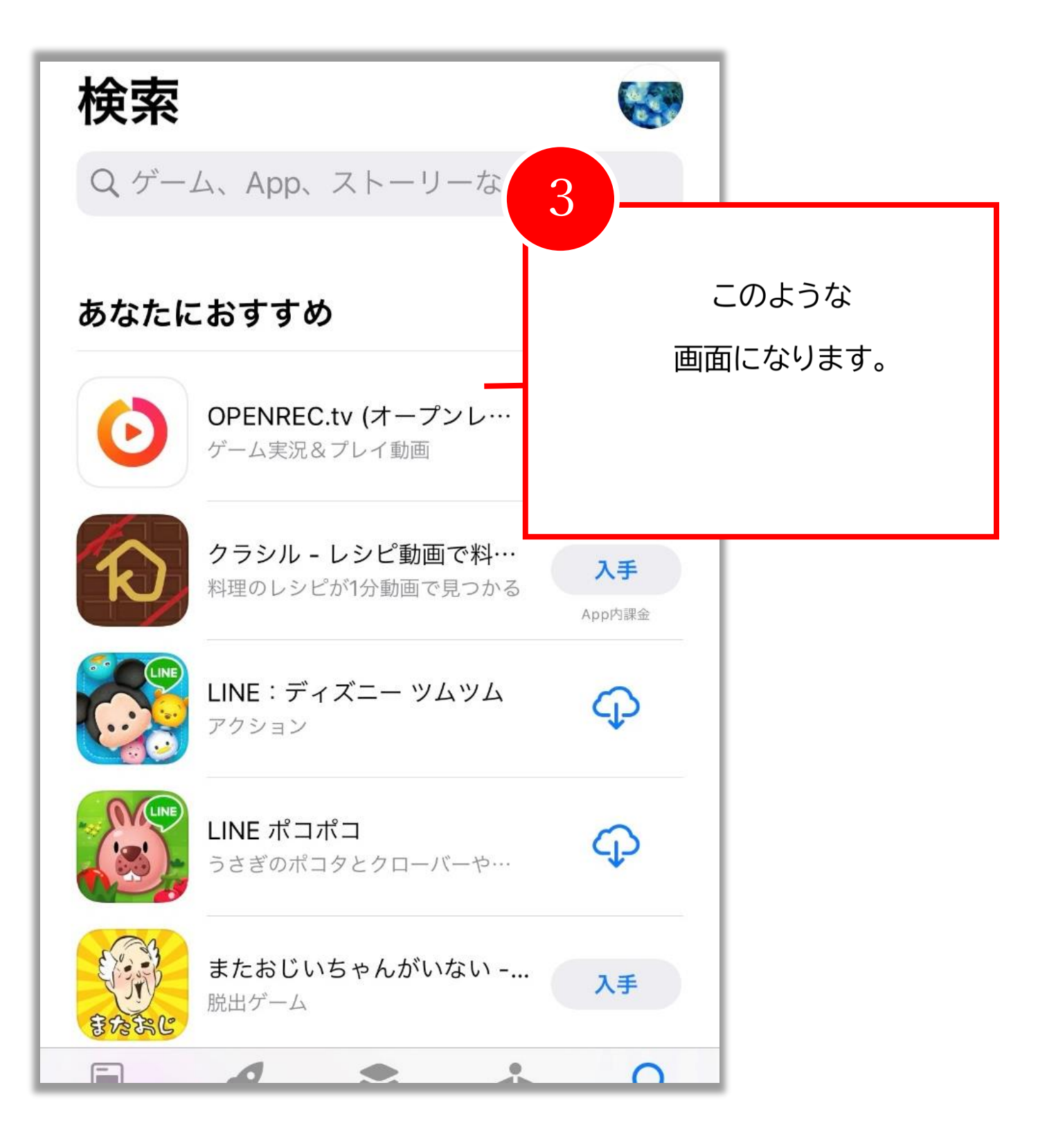

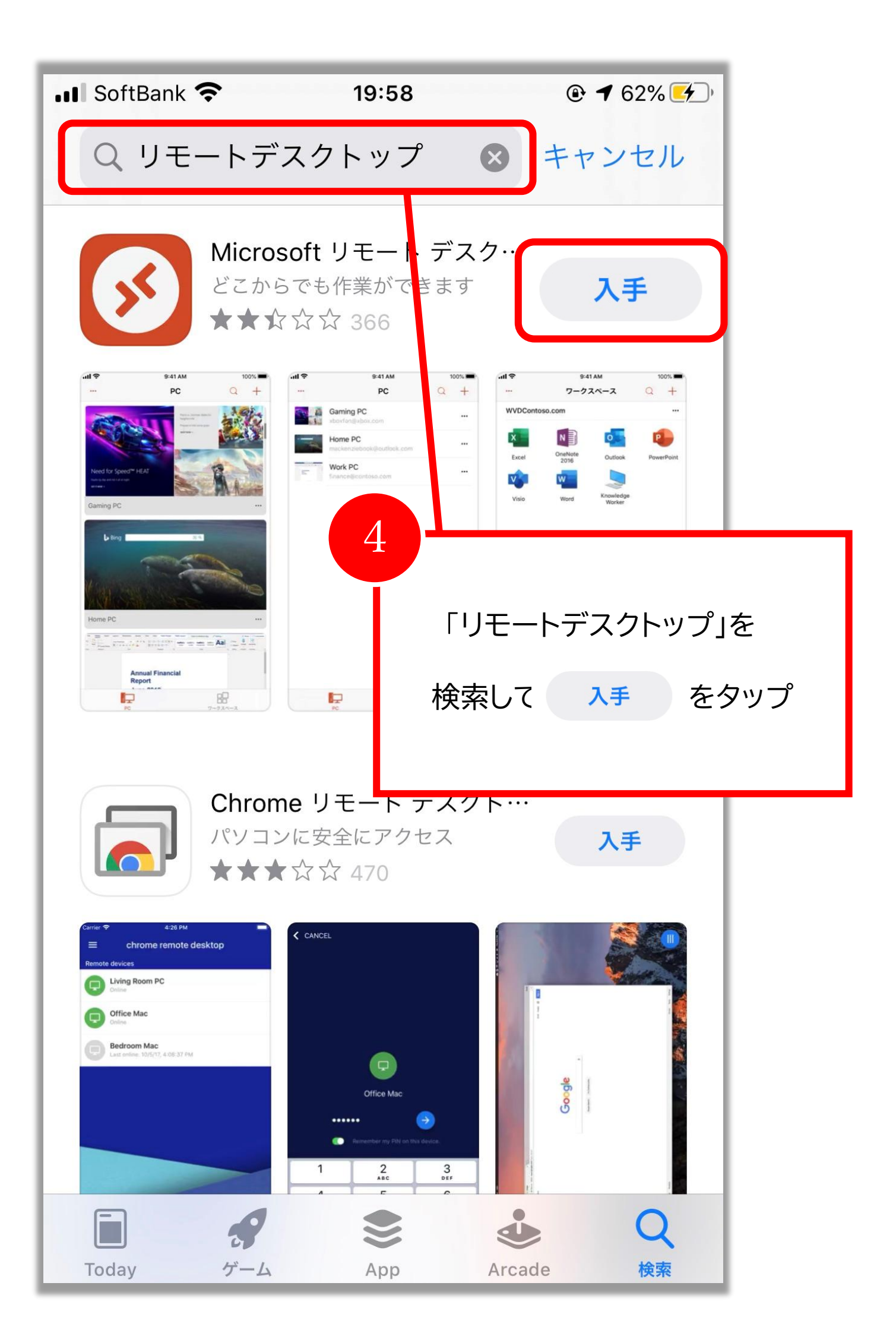

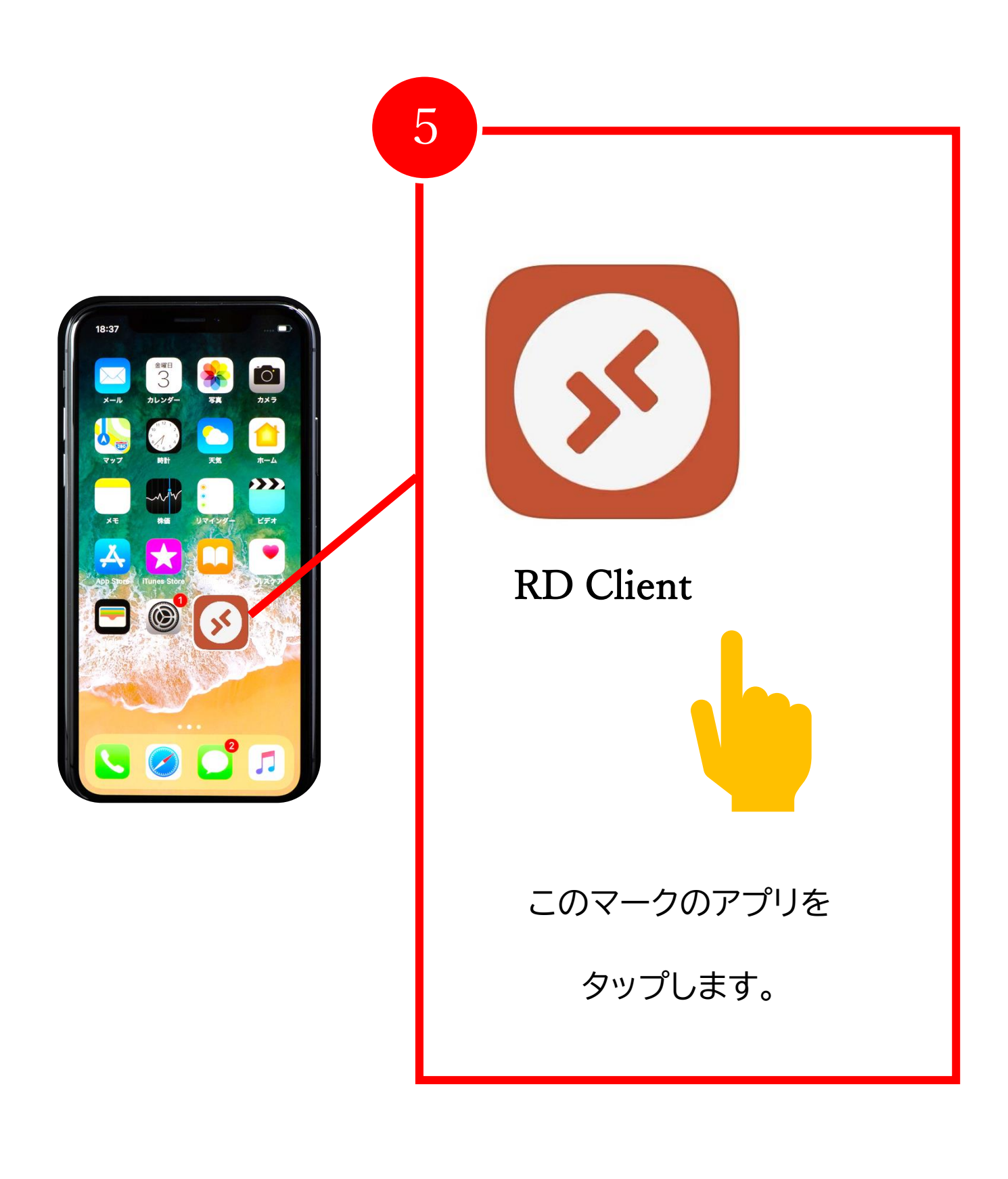

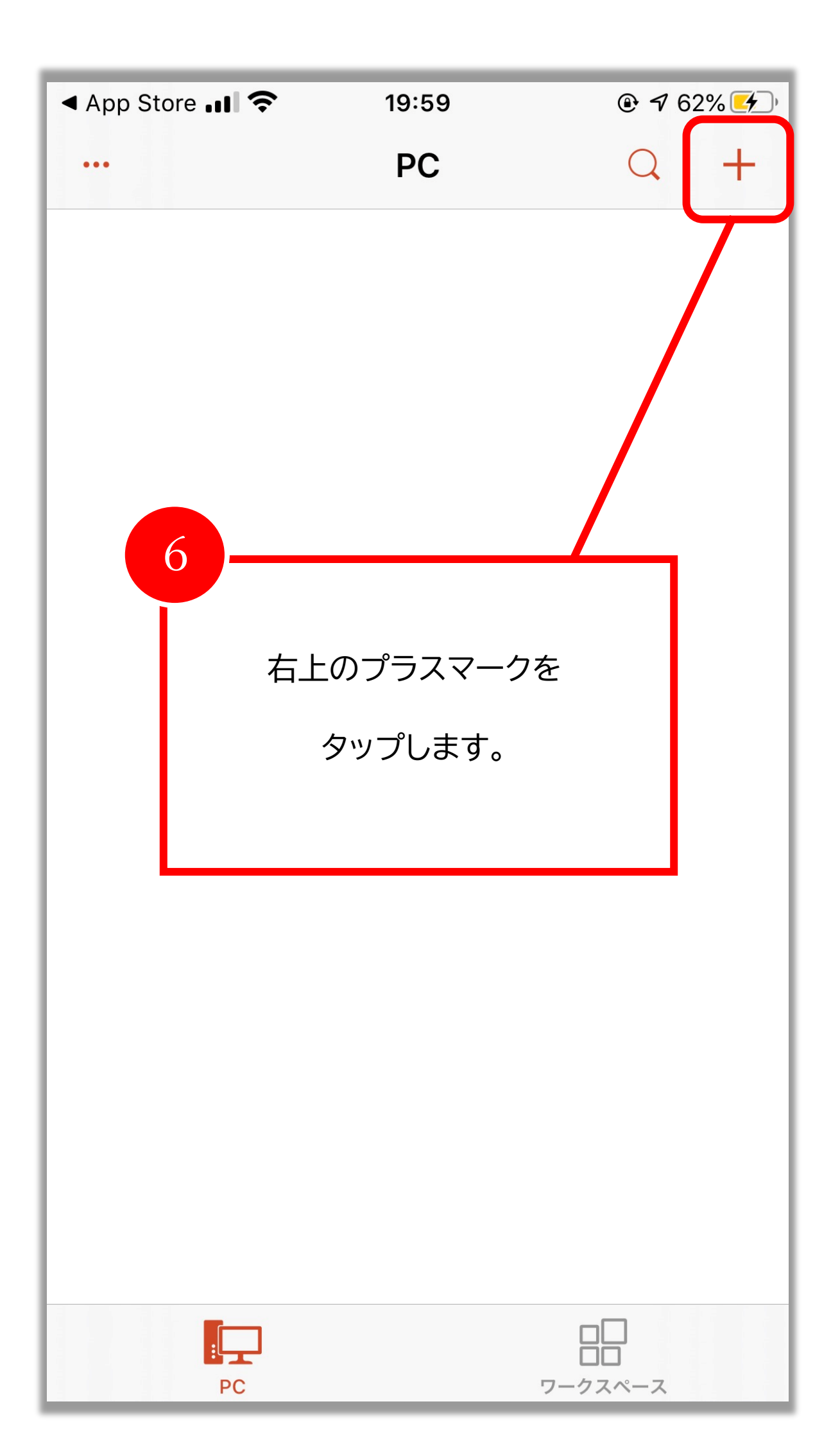

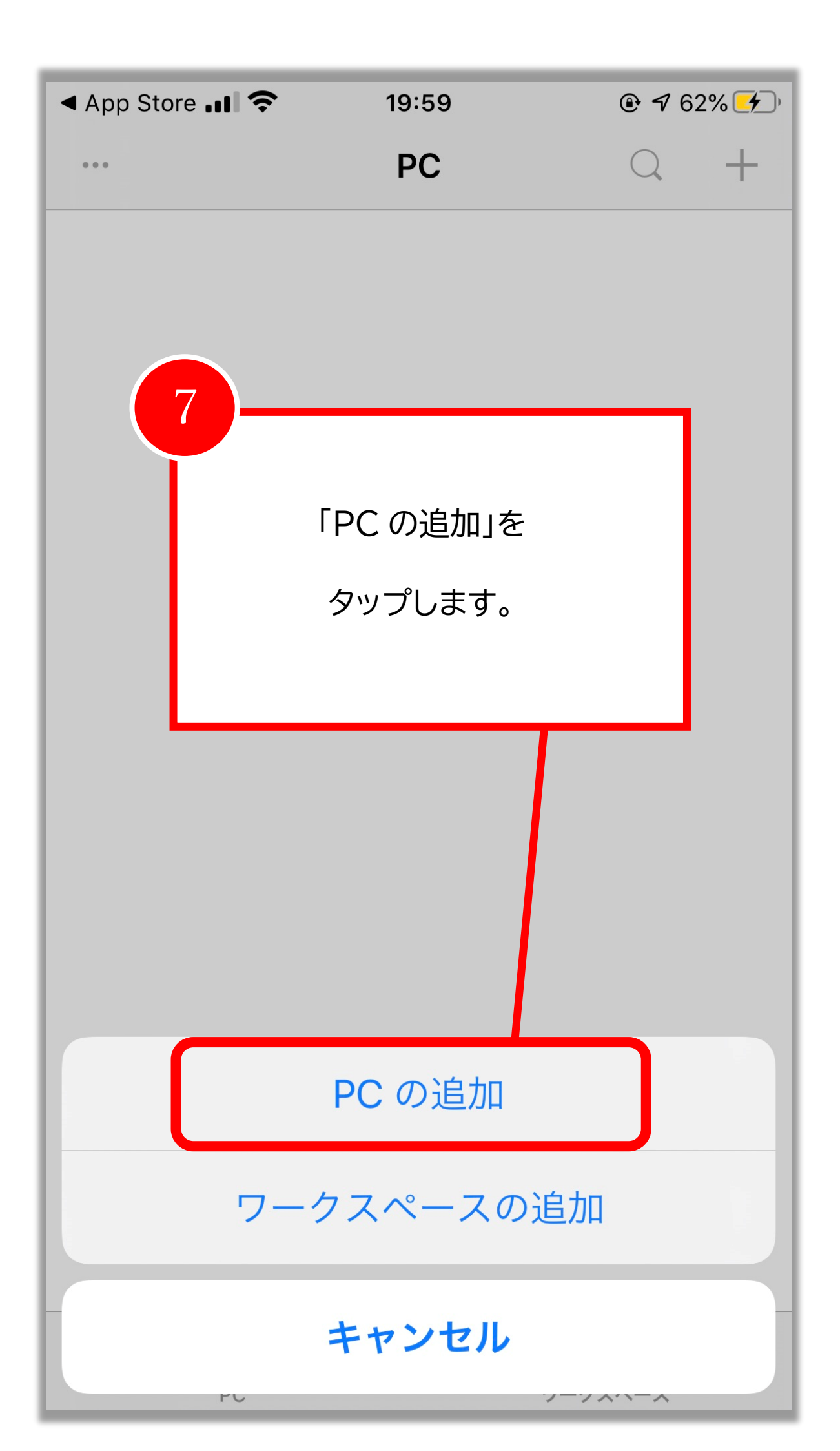

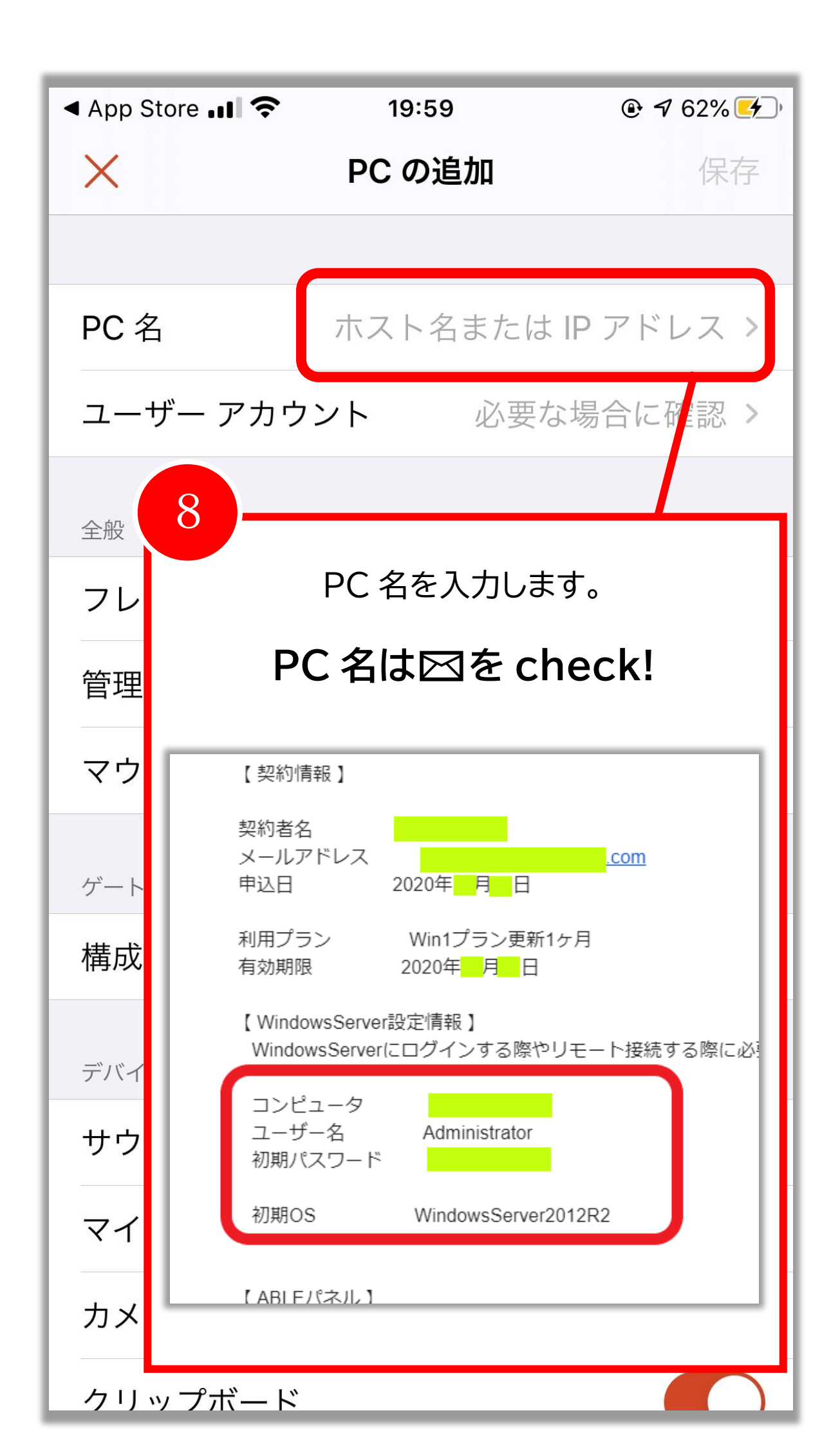

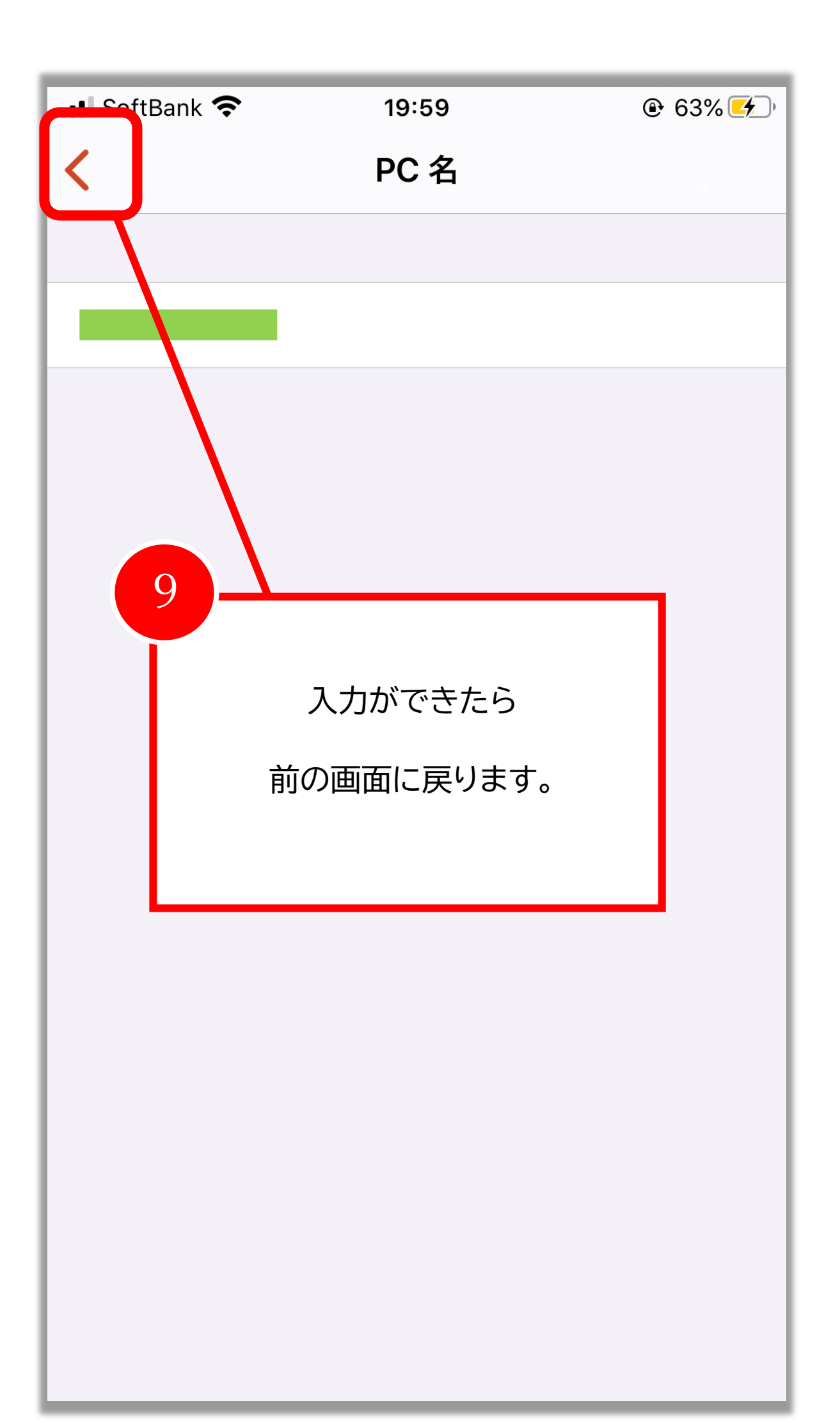

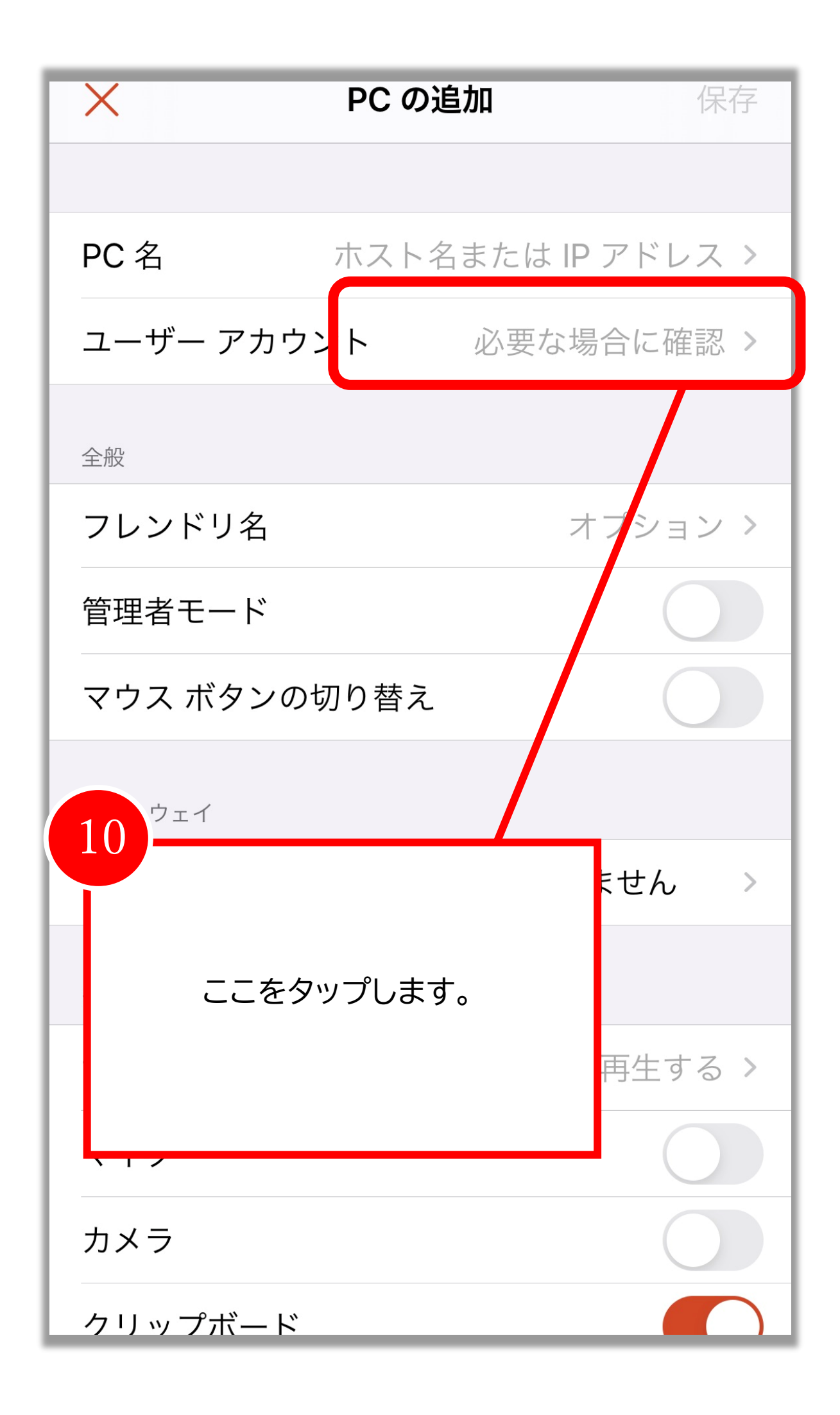

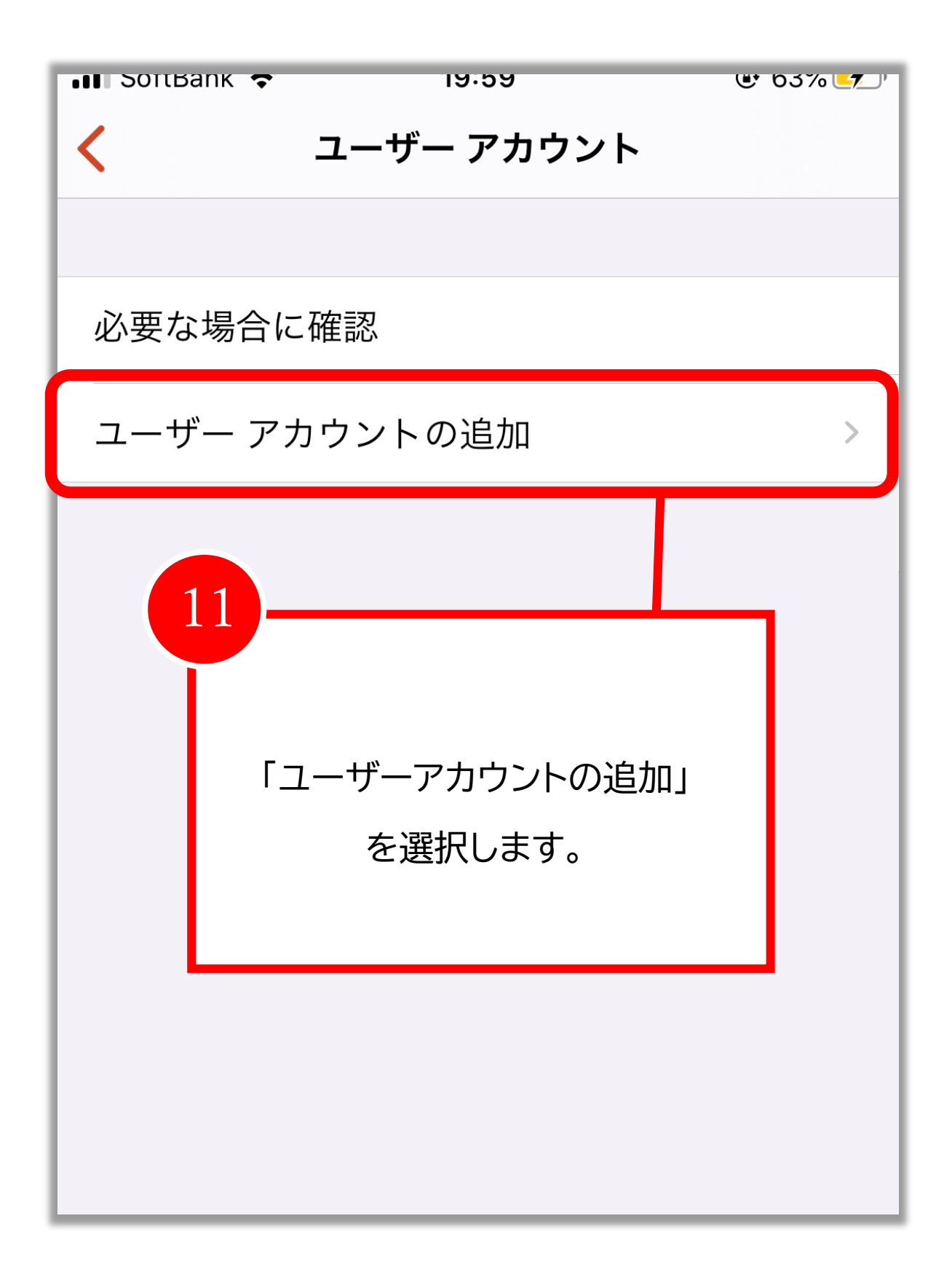

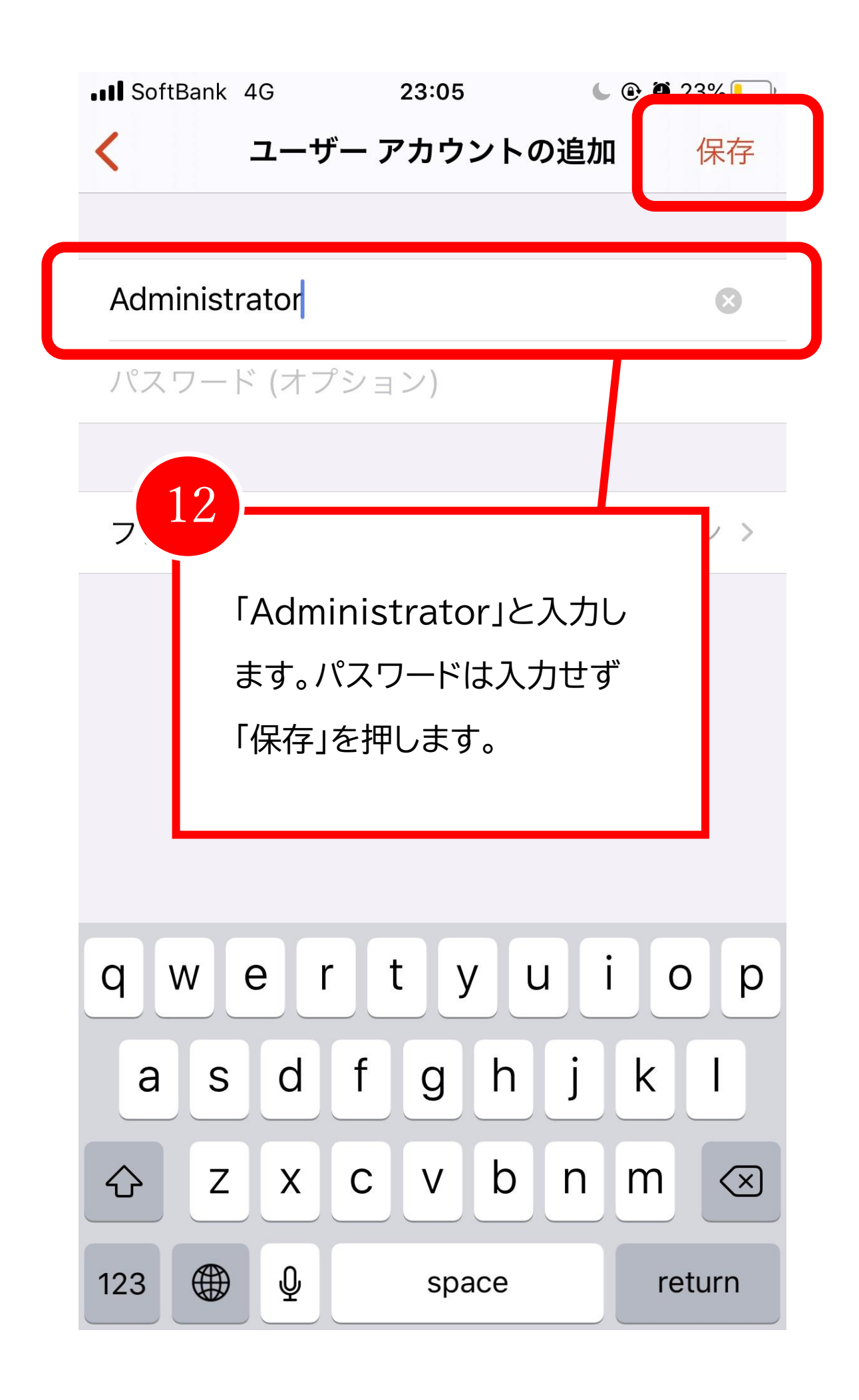

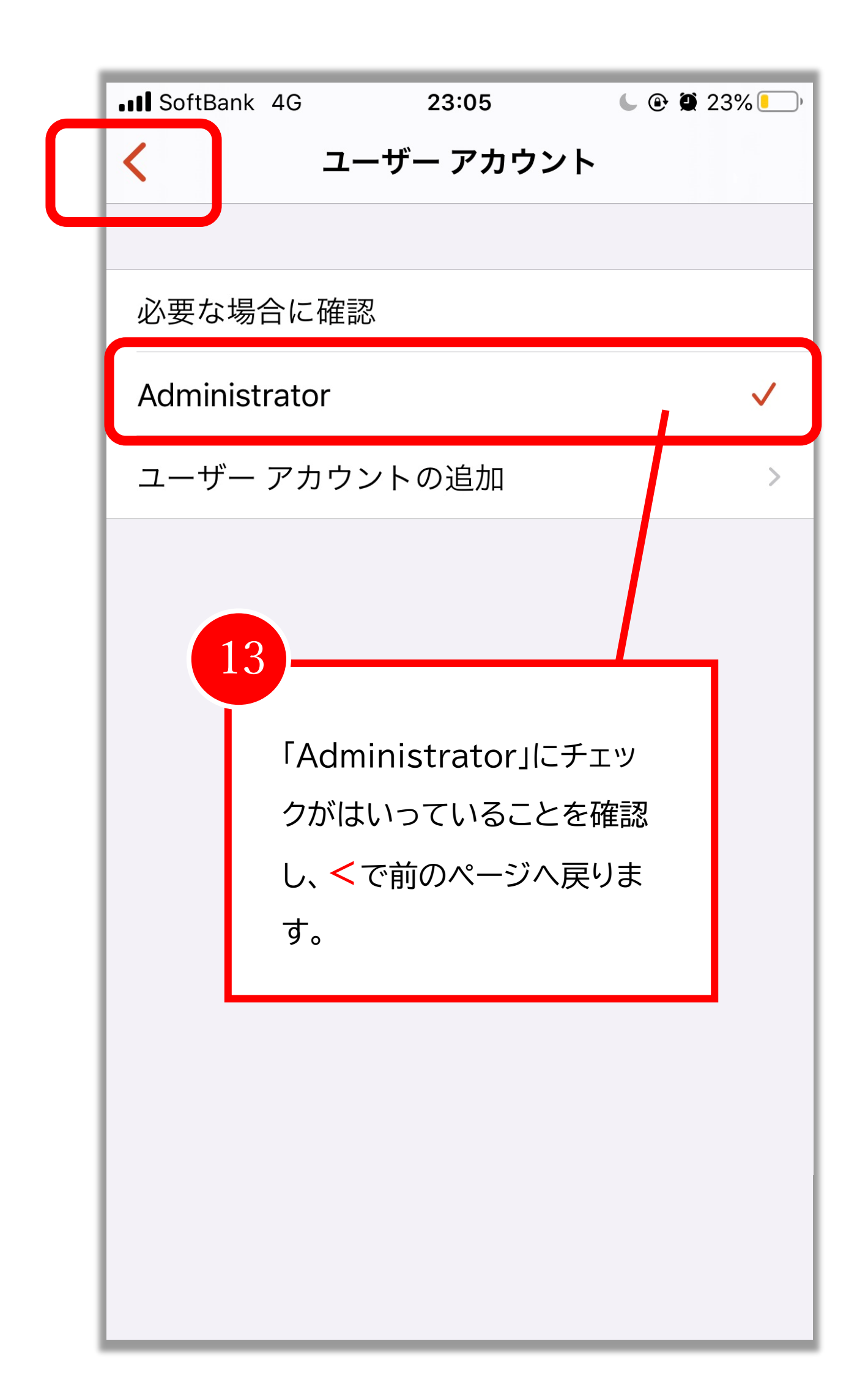

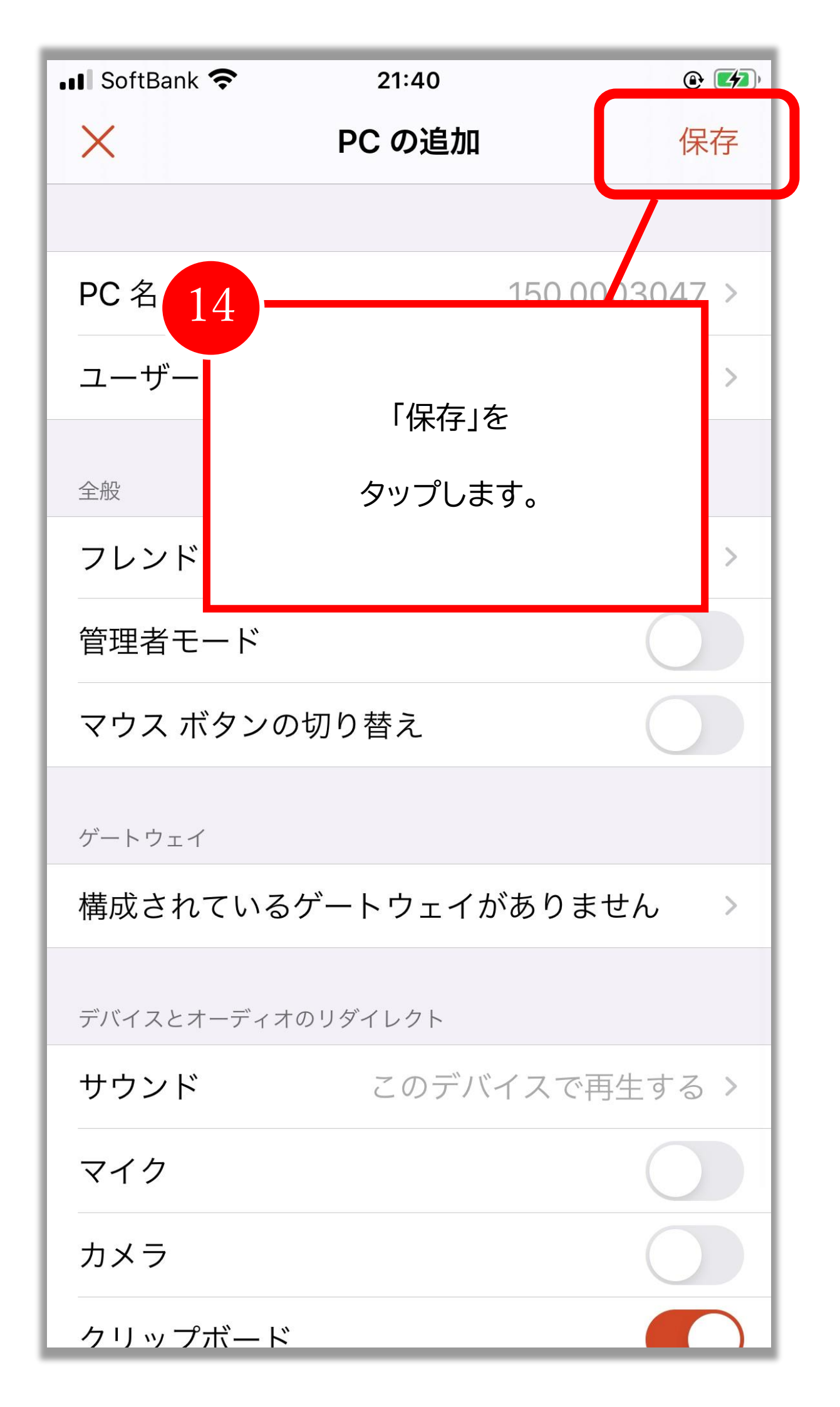

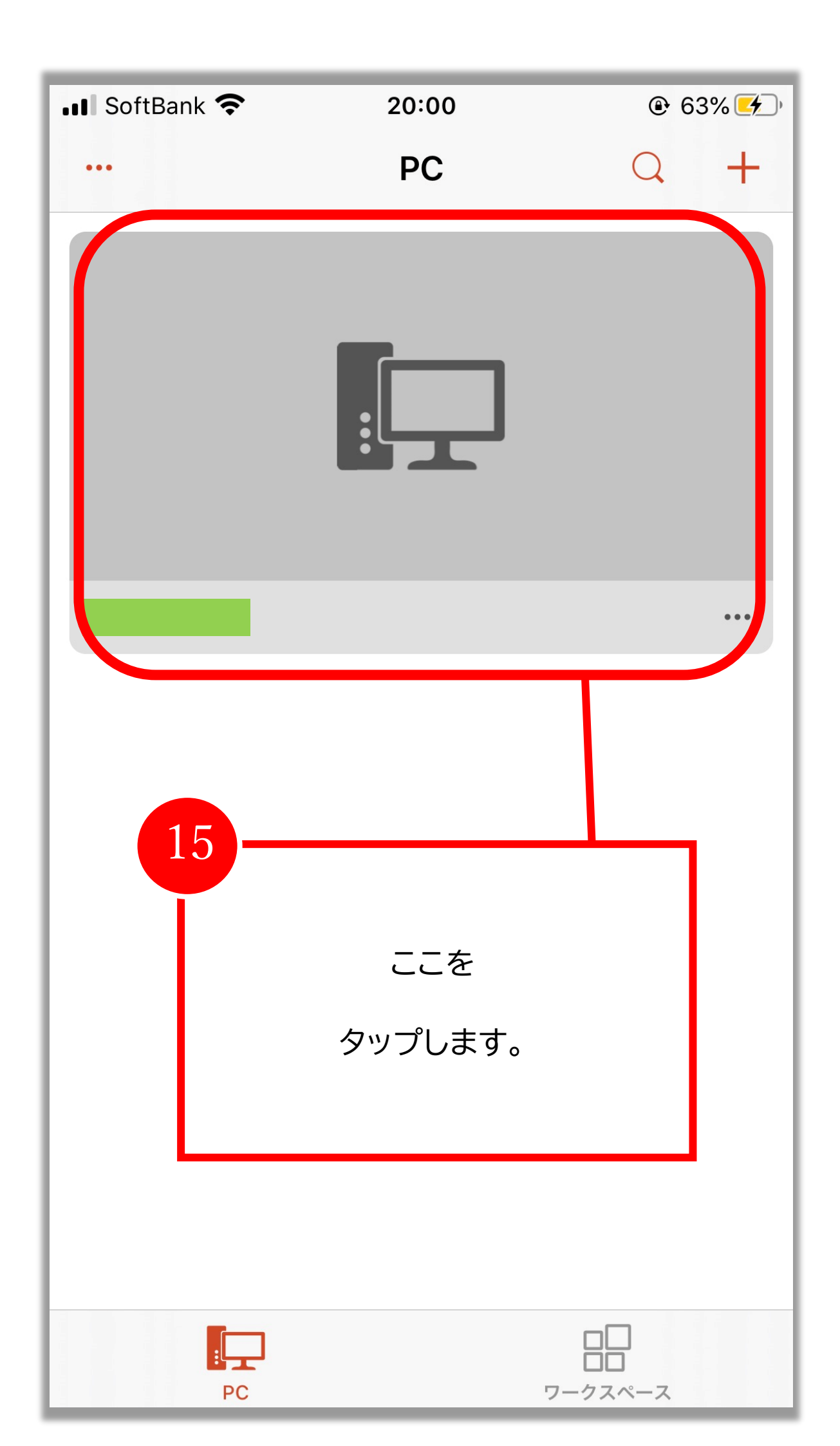

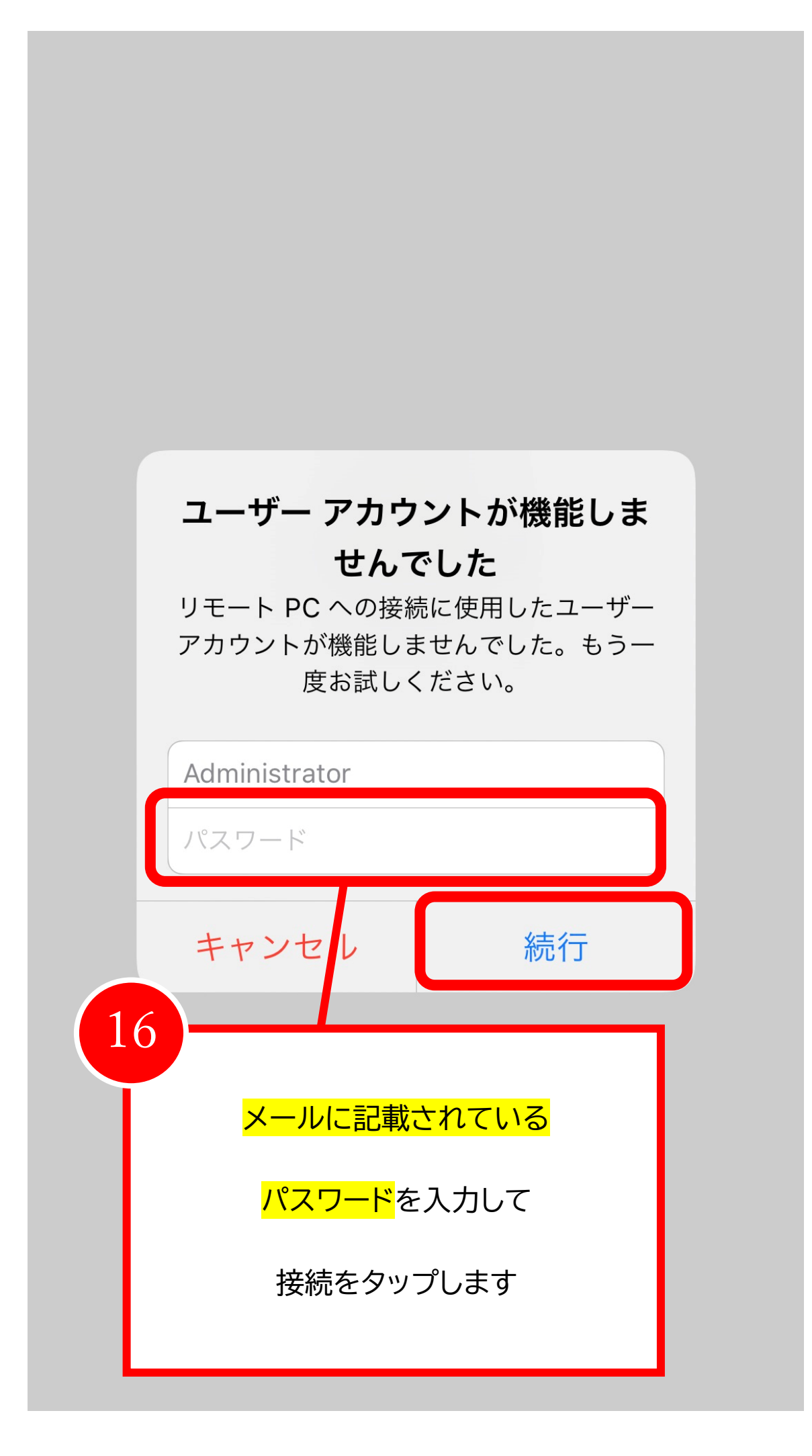

#### これで VPS に接続することができます。

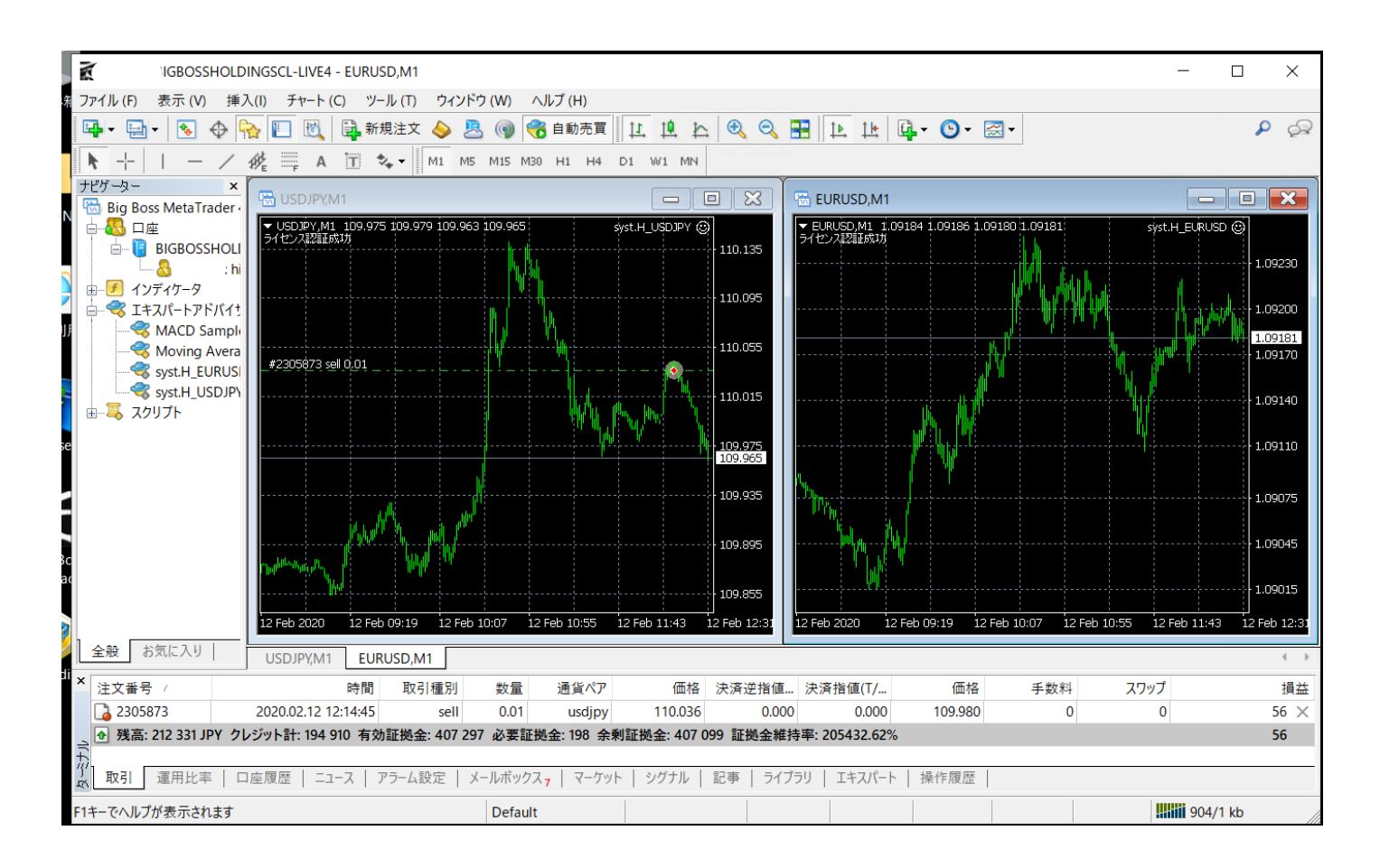

## <u>自動売買のオン・オフボタンはコチラ↓</u>

| §示 (V) 挿,<br>│ <mark>●</mark> ◆ 「                                                                                  | 入(I) チャート(C) ツール<br>🛜 🔲 🔣 📮 新規2<br>縫 🚟 A 🛅 🍫                                                                                                    | (T) ウィンドウ(W) ヘルフ<br>主文 💊 🚬 🞯 😚 自<br>・ M1 M5 M15 M30 F | (H)<br> 動売買 <u>止</u> 止<br>H1 H4 D1 W1 MN | <b>e</b>               | 🗄 🕩 🗠 📴 - [                                                                             |
|----------------------------------------------------------------------------------------------------|----------------------------------------------------------------------------------------------------|-------------------------------------------------------|------------------------------------------|------------------------|-----------------------------------------------------------------------------------------|
| ×<br>MetaTrader                                                                                                    | <ul> <li>□</li> <li>□</li> <li>USDJPY,M1</li> <li>□</li> <li>□</li>     &lt;</ul> | 9.979 109.963 109.965                                 | Sys. A. Y @                              |                        | <ul> <li>EURUSD,M1</li> <li>EURUSD,M1 1.09184 1.09186 1.0</li> <li>ライセンス認証成功</li> </ul> |
| IGBOSSHOLI<br>う738973: hi<br>イケータ<br>パー・フ・ノイナ<br>IACD Sample<br>Ioving Avera<br>/st.H_EURUSI<br>/st.H_USDJPY<br>プト |                                                                                                    |                                                       |                                          | · 110.135<br>· 110.095 |                                                                                         |
|                                                                                                    | #2305873 sell 0,01                                                                                                    |                                                       | ₩                                        | 110.055                |                                                                                         |
|                                                                                                    |                                                                                                    |                                                       |                                          | · 110.015              |                                                                                         |
|                                                                                                    |                                                                                                    |                                                       |                                          | 109.965                | ν. <sub>950</sub> μη <sub>δημ</sub>                                                     |
|                                                                                                    | Paker Prov                                                                                                    | L. Juli J <sup>ulier</sup>                            |                                          |                        |                                                                                         |

## 自動売買オン・オフの見分け方

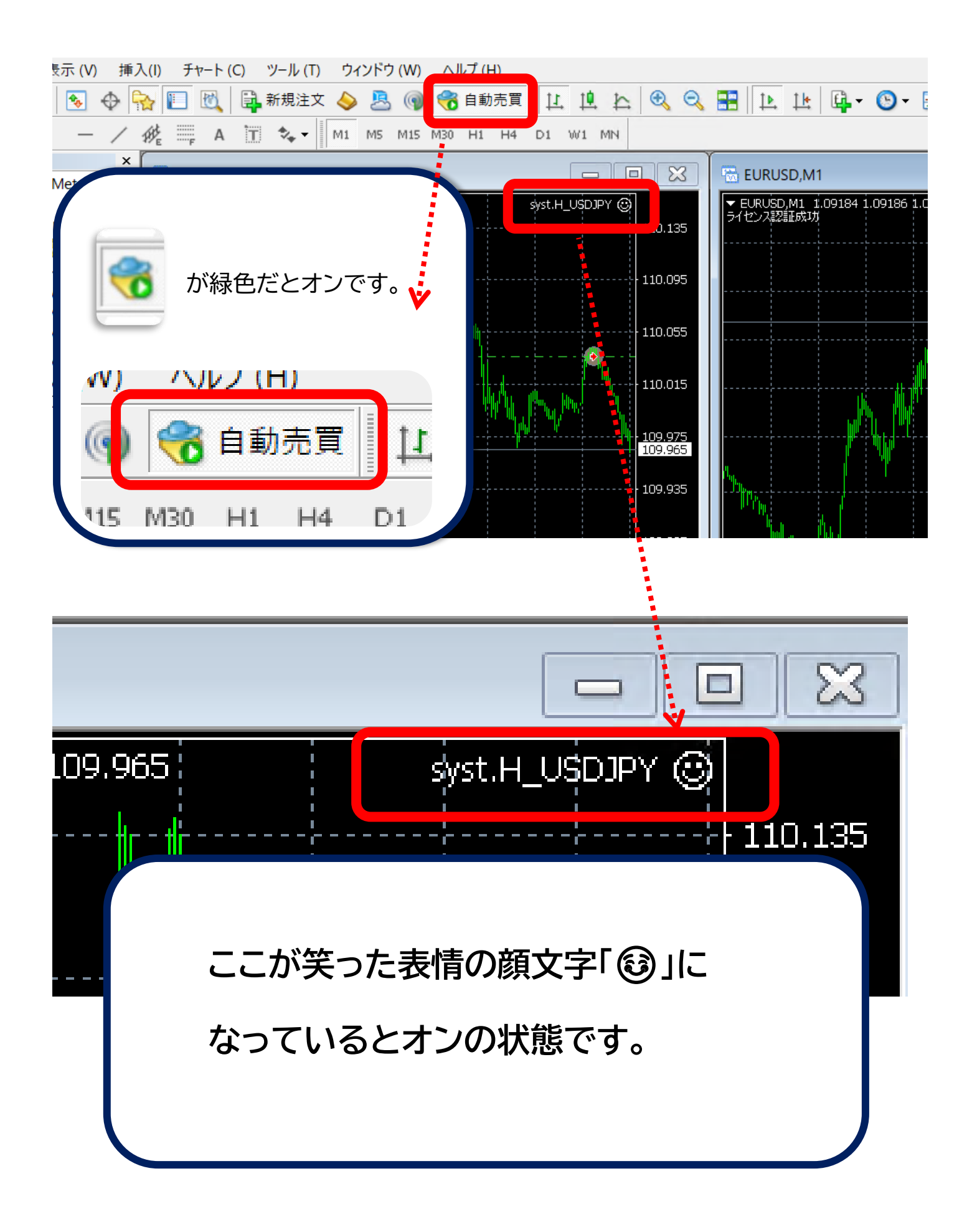